### LOG IN WITH CUNYFIRST CREDENTIALS

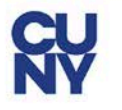

#### **CUNY** Login

Log in with your <u>CUNY Login credentials</u> If you do not have a CUNYfirst account, see the <u>FAQs</u>.

| @login.cuny.edu | ú <sup>o</sup> | <b>†</b> ~ |
|-----------------|----------------|------------|
| Password        |                |            |
|                 |                |            |
|                 | Log in         |            |
|                 |                | _          |

#### PROTECT YOUR PERSONAL INFORMATION AND PRIVACY

ONLY enter your CUNY Login password on CUNY Login websites (ssologin.cuny.edu and login.cuny.edu). NEVER share it with others or enter your CUNY Login password elsewhere without the approval of your campus IT department. More information on CUNY's policies regarding user accounts and credentials can be found in the <u>Acceptable Use of Computer</u> <u>Resources Policy</u>.

Note: Please do not bookmark this page.

## SELECT STUDENT CENTER

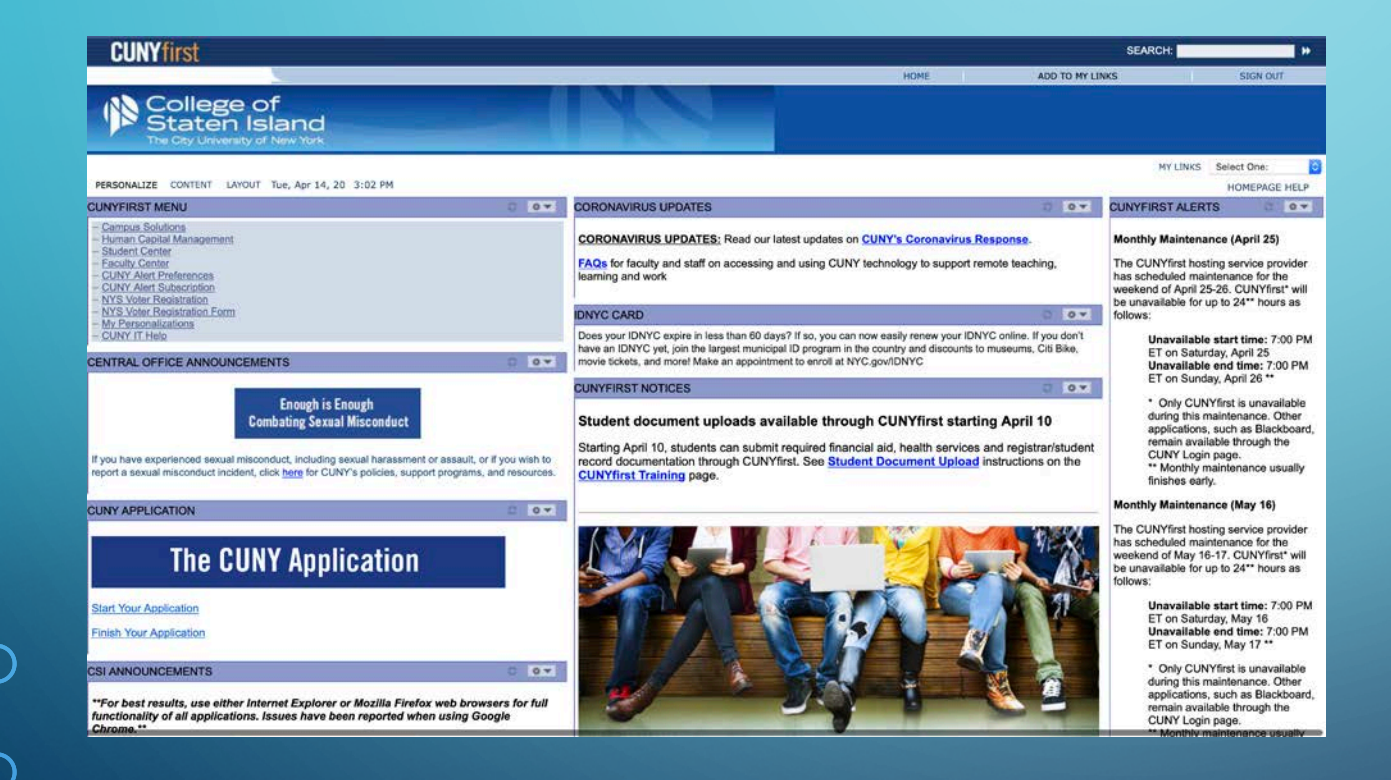

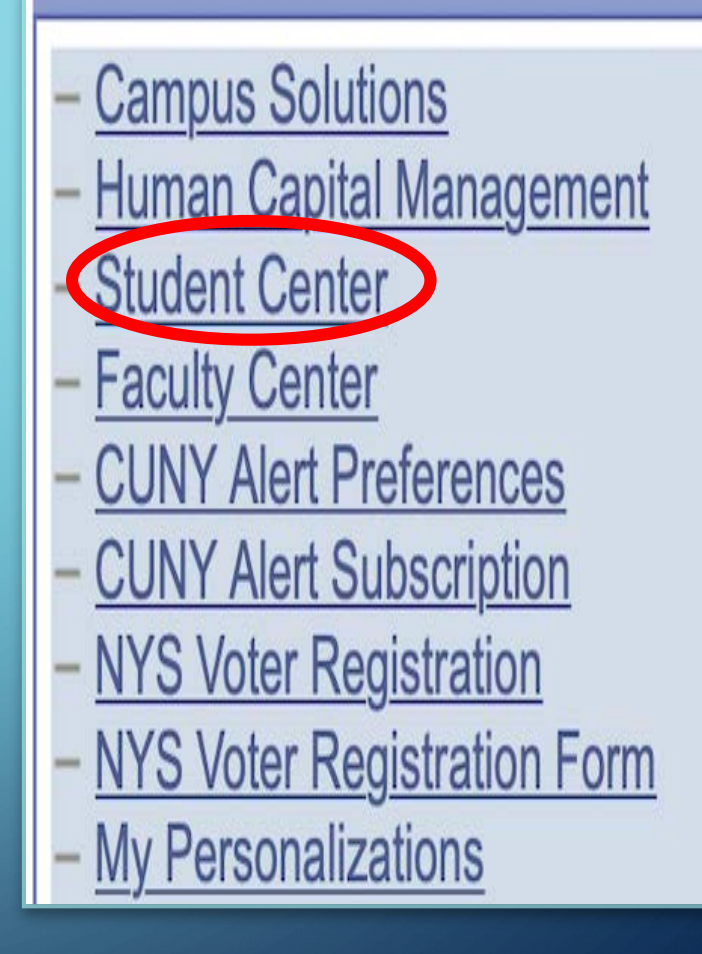

ρ

## SCROLL DOWN TO PERSONAL INFORMATION AND SELECT OTHER PERSONAL

| Staten Islar                                         | hd                             |                                 |                                                                                                    |
|------------------------------------------------------|--------------------------------|---------------------------------|----------------------------------------------------------------------------------------------------|
| The City University of New<br>ites Main Menu Studies | nork.<br>nt Cantar             |                                 |                                                                                                    |
|                                                      |                                |                                 |                                                                                                    |
| 's Student C                                         | enter                          |                                 |                                                                                                    |
|                                                      |                                |                                 | - <del>P</del>                                                                                                    |
|                                                      |                                |                                 |                                                                                                    |
|                                                      |                                |                                 |                                                                                                    |
| Academics                                            |                                |                                 |                                                                                                    |
|                                                      |                                |                                 | Statce For Classes                                                                                                    |
| earch                                                | Steactives 🕞 URL               |                                 |                                                                                                    |
| hrbi)<br>x Academics                                 | This Wesk's Schedule           |                                 | Holds                                                                                                    |
| equest Official Transcript                           | Class                          | Schedule                        |                                                                                                    |
|                                                      | ENG 714-EC01<br>LEC (31353)    | 25 219                          | Do Not Cancel registration                                                                                                 |
| etter acaderik                                       |                                | weekly schedule In              | Ficked up Diploma                                                                                                    |
|                                                      | isunch schedule builder 🕨      | the second second second second | Admissions                                                                                                    |
|                                                      |                                | enrollment shopping cart p-     | 1.00                                                                                                    |
|                                                      |                                |                                 | detain *                                                                                                    |
| Pinances                                             |                                |                                 | To Do List                                                                                                    |
| Account                                              | *Institution Cologe p          | f Staten Island                 |                                                                                                    |
| count Enguiny                                        | Account Summary                |                                 | USS Scholanship                                                                                                    |
| ancial Aid                                           | You owe 7,855.70.              |                                 | 1000                                                                                                    |
| ew Financial Ald<br>rem/Decline Awards               | . Due New                      | 0.00                            | marn Þ                                                                                                    |
| rect Loan Processing Form<br>polement Form           | <ul> <li>Fucure Que</li> </ul> | 7,855.70                        | T Milestones                                                                                                    |
|                                                      | Currency used is US (          | xollar.                         |                                                                                                    |
| other Anancial 📴 🛞                                   |                                |                                 | Meth Proficient                                                                                                    |
|                                                      | enroll/manage paymen           | it prov                         | Read Proficient<br>Write Proficient                                                                                        |
|                                                      |                                | a payment *                     | 2                                                                                                    |
| Personal Information                                 |                                |                                 | dstails 🆻                                                                                                    |
|                                                      | Contact Information            |                                 | * Enrollment Dates                                                                                                    |
|                                                      |                                |                                 |                                                                                                    |
| reigency Contact                                     | Home Acdress                   | Mailing Address                 |                                                                                                    |
| reigency Contact<br>intes<br>CA Exemption Request    | Home Acdress                   | Mailing Address                 | Enrollment Appointment                                                                                                    |
| tergency Contact<br>Intel<br>CA Exemption Request    | itorie Acdress                 | Halling Address                 | Enrollment Appointment<br>You may begin enrolling for the<br>2020 Fail Term Reputer Academic                               |
| rengenov Contact<br>Intel<br>CA Exemption Request    | Home Acidness<br>Phone         | Malina Address                  | Enrollment Appointment<br>You may begin enrolling for the<br>2020 Fail Term Repulse Academic<br>Session on Herch 26, 2020. |

| ✓ Personal Information                               |                     |                 |
|------------------------------------------------------|---------------------|-----------------|
|                                                      | Contact Information |                 |
| Emergency Contact<br>Names<br>FICA Exemption Request | Home Address        | Mailing Address |
|                                                      | Phone               | Email           |
| other personal                                       |                     | csi.cuny.edu    |

λ

# CHOOSE THE CONTACT INFORMATION YOU WANT TO UPDATE, THEN SELECT THE ARROW

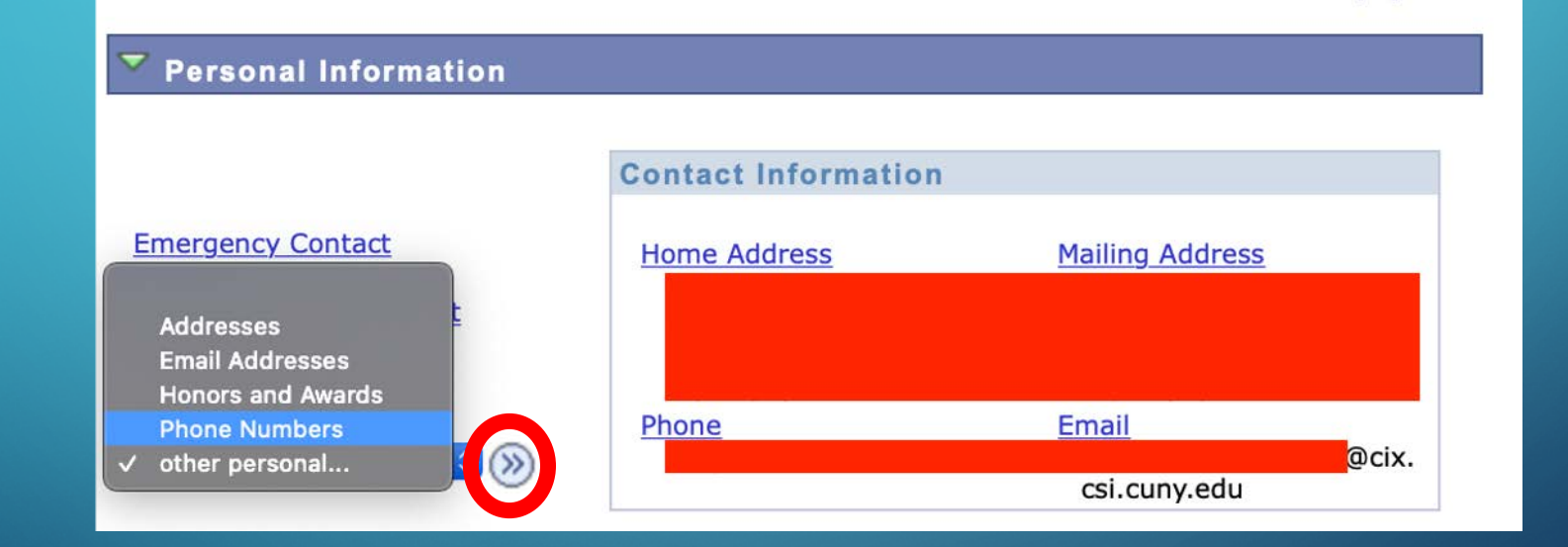

C

## TO UPDATE PHONE NUMBER:

- CLICK "ADD A PHONE NUMBER"
- SELECT YOUR
   PREFERRED
   NUMBER
- MAKE SURE TO SAVE!

|   |                      |                               | go to 😒 📎                    |
|---|----------------------|-------------------------------|------------------------------|
| ſ | Personal Information | Security                      | Participation                |
|   | addresses names      | phone numbers email addresses | emergency contacts ethnicity |

#### **Phone Numbers**

Enter your phone numbers below.

If multiple phone numbers are entered, specify your primary contact number

by selecting the preferred checkbox.

| *Phone Type | *Telephone | Ext | Country | Preferred |        |
|-------------|------------|-----|---------|-----------|--------|
| Mobile      |            |     |         |           | delete |
| C           |            |     |         |           | delete |

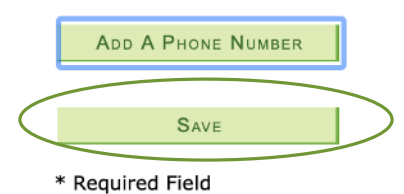

## TO UPDATE EMAIL ADDRESS:

- CLICK "ADD AN EMAIL ADDRESS"
- SELECT YOUR
   PREFERRED EMAIL
- MAKE SURE TO SAVE!

| Personal Information Security                         | Participation         |
|-------------------------------------------------------|-----------------------|
| addresses names phone numbers email addresses emergen | cy contacts ethnicity |

#### **Email Addresses**

Enter your email addresses below.

If multiple email addresses are entered, specify your primary contact email address by selecting the preferred checkbox.

| Email Type | Email Address     | Preferred    |        |
|------------|-------------------|--------------|--------|
| Business   |                   | $\checkmark$ |        |
| Campus     | @cix.csi.cuny.edu |              | delete |
| <b></b>    |                   |              | delete |

ADD AN EMAIL ADDRESS

SAVE

\* Required Field

### TO UPDATE YOUR HOME ADDRESS:

### CLICK "ADD A NEW ADDRESS"

|           |                |               |                 | go to              | 0         |
|-----------|----------------|---------------|-----------------|--------------------|-----------|
| Person    | al Information |               | Security        | Participatio       | on        |
| addresses | names          | phone numbers | email addresses | emergency contacts | ethnicity |
| Addresses |                |               |                 |                    |           |

View, add, change or delete an address.

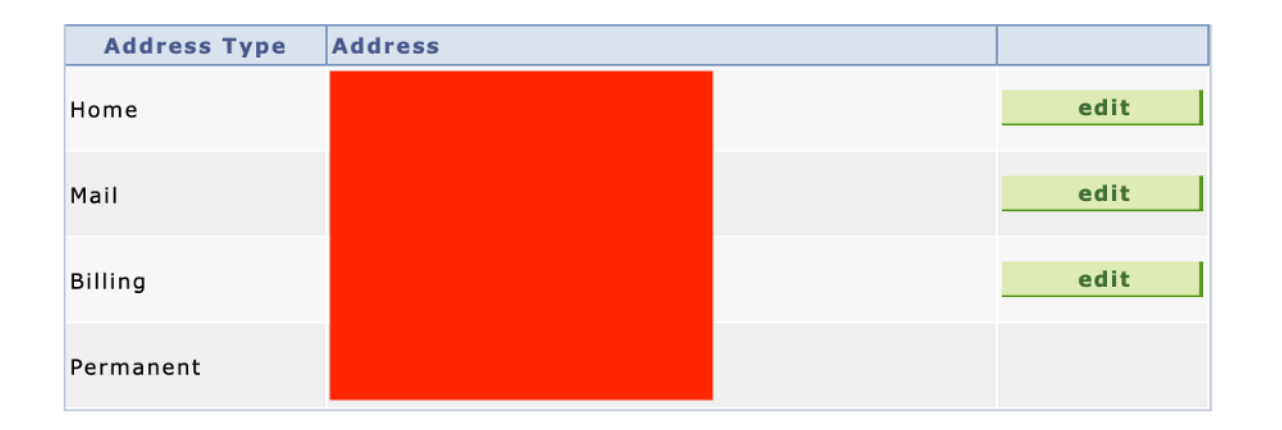

ADD A NEW ADDRESS

#### FILL OUT THE INFORMATION ACCORDINGLY THEN SELECT "OK"

0

| Country:   | United States | Change Country |         |
|------------|---------------|----------------|---------|
| Address 1: |               |                |         |
| Address 2: |               |                |         |
| Address 3: |               |                |         |
| City:      |               | State:         | Postal: |
| County:    |               |                |         |

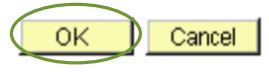

**Edit Address** 

#### Addresses

#### Add a new address

Verify your address information below and select the address type(s) associated with it on the right.

An asterisk (\*) to the right of a type indicates that another address is already associated with this type. If you choose this type, you will automatically override the previous address. Any type that is grayed out is for display only or is otherwise unavailable for association with an address.

|                                  |                                    | Address Types |   |
|----------------------------------|------------------------------------|---------------|---|
| Add a new address                |                                    |               |   |
|                                  | Edit Address                       | Home          | * |
|                                  |                                    | 🗌 Mail        | * |
|                                  |                                    | Billing       | * |
|                                  |                                    | Permanent     | * |
| ate new address will take effect | 04/14/2020 🛐 (example: 12/31/2000) |               |   |
|                                  |                                    |               |   |

Return to Current Addresses

IF ALL OF THE INFORMATION YOU ENTERED IS CORRECT, SELECT "SAVE"